## Step By Step Guidelines to Attempt Tests on Mobile Platform

Step 1: Go to www.pharmalifeacademy.com (www.pharmalifeacademy.com पर जाएं।)

Step 2: Login into your account through Test User Login button. ("Test User Login" बटन के माध्यम से अपने खाते में लॉगिन करें।

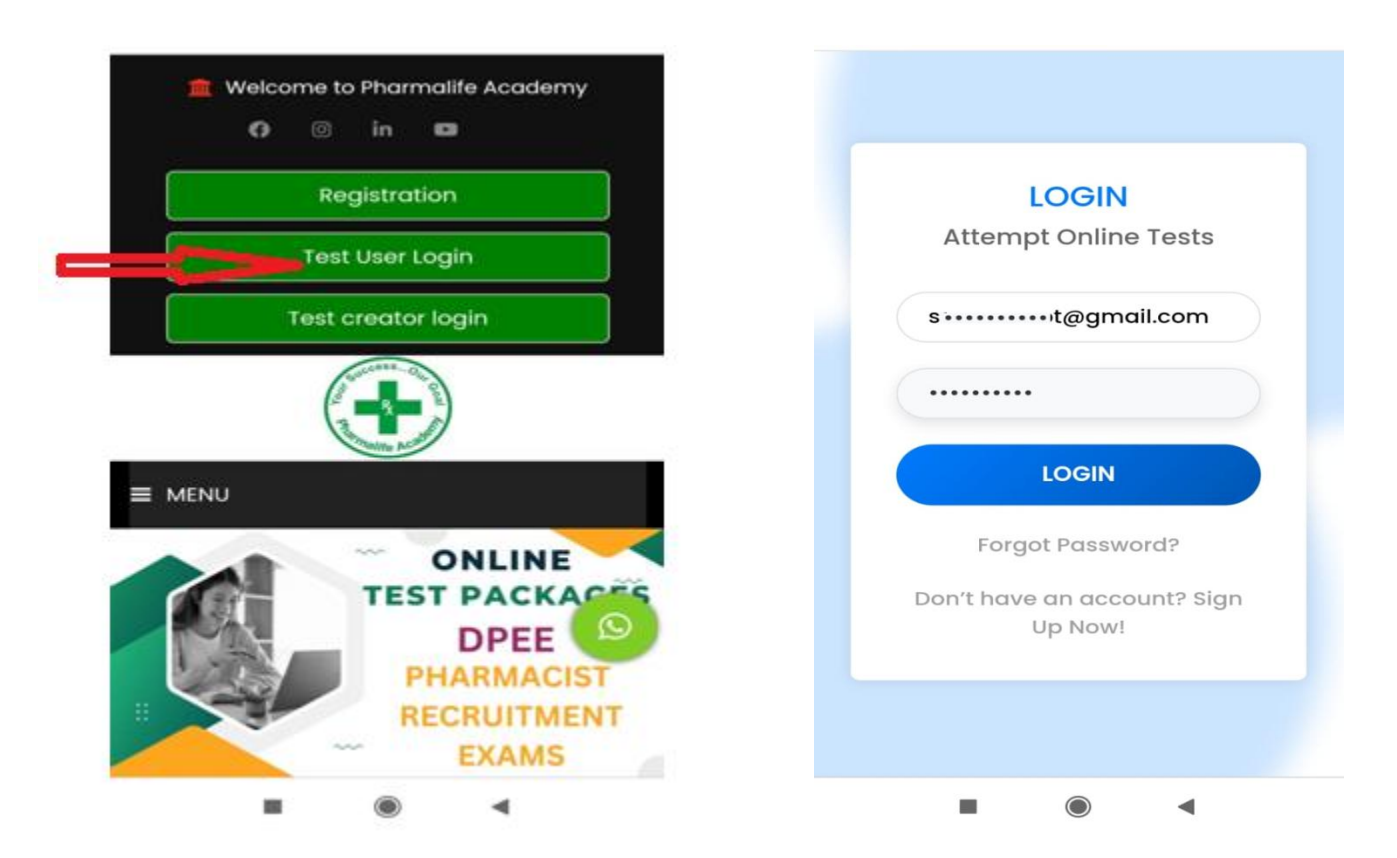

Step 3: Touch to 'Get A New Test Package +' button.

'Get A New Test Package +' बटन को छुएं।

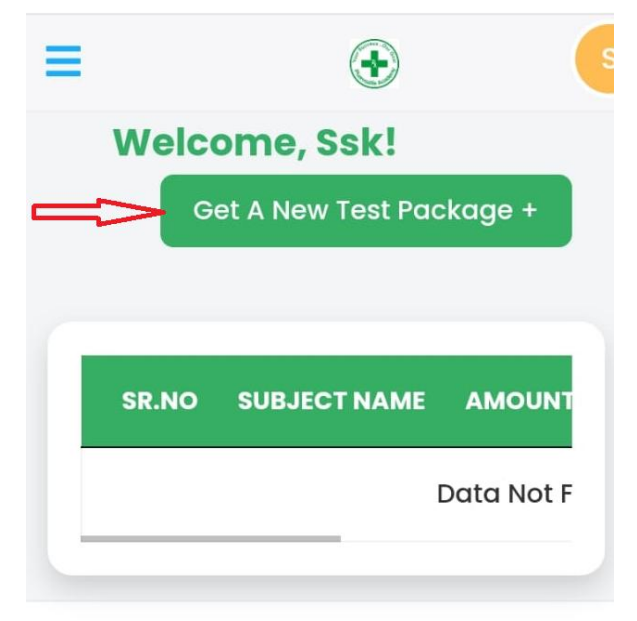

© 2024 Pharmalife Academy.

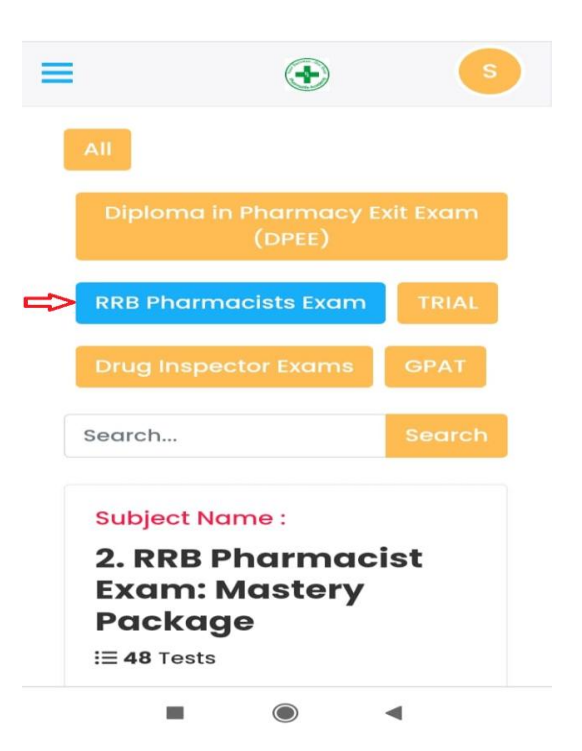

Step 4: Select an exam ( परीक्षा का चयन करें।)

Step 5: Select a Test Package (Subject Name) by touching 'Buy Now' button.

'Buy Now' बटन को छूकर टेस्ट पैकेज चुनें।

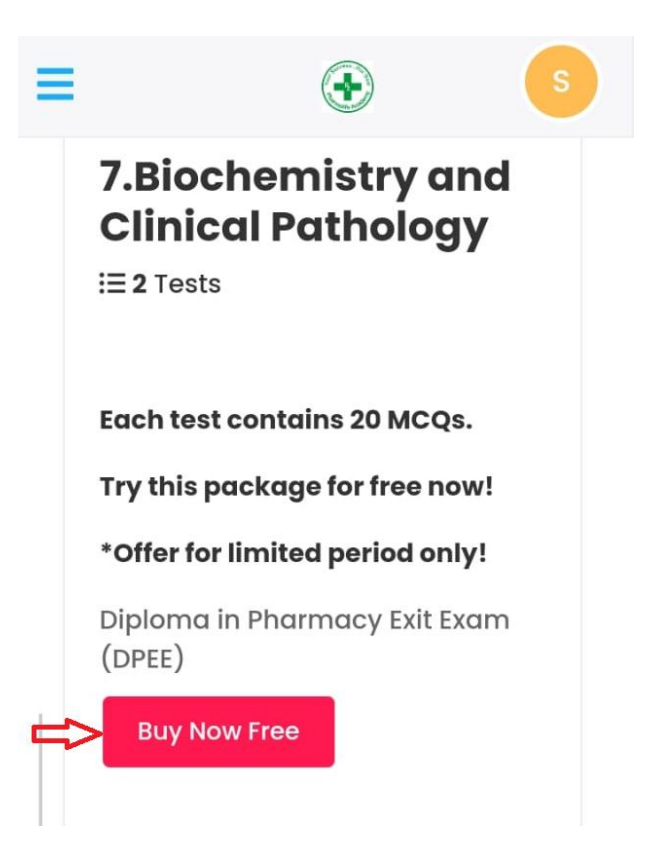

**Step 6 (a):** For **free test package**, you will see the **'Congratulations!'** message. After pressing OK, see the test in your dashboard. (If the test does not appear in the dashboard then repeat the process).

Free टेस्ट पैकेज के लिए आपको 'Congratulations!' ` संदेश दिखाई देगा। OK दबाने के बाद, अपने डैशबोर्ड में टेस्ट देखें। (यदि टेस्ट डैशबोर्ड में नहीं दिखता है तो प्रक्रिया को दोहराएं)।

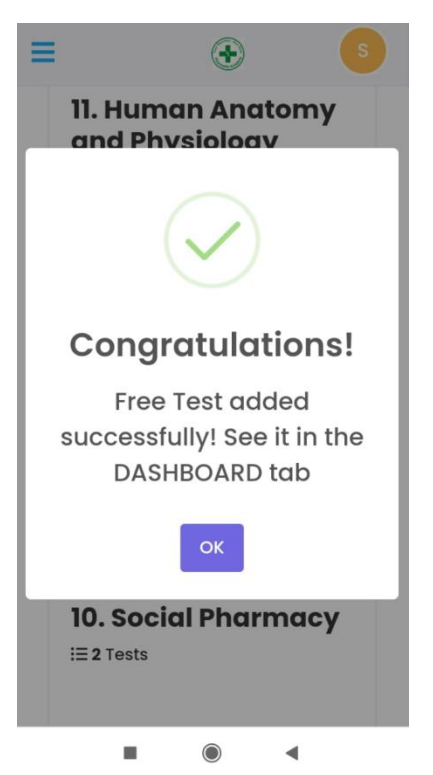

**(b):** For a **paid test**, after successful payment, you will see the 'Paid test added' message. After pressing OK, see the test in your dashboard.

पेड टेस्ट के लिए, सफल भुगतान के बाद आपको 'Paid test added' संदेश दिखाई देगा। OK दबाने के बाद, अपने डैशबोर्ड में टेस्ट देखें।

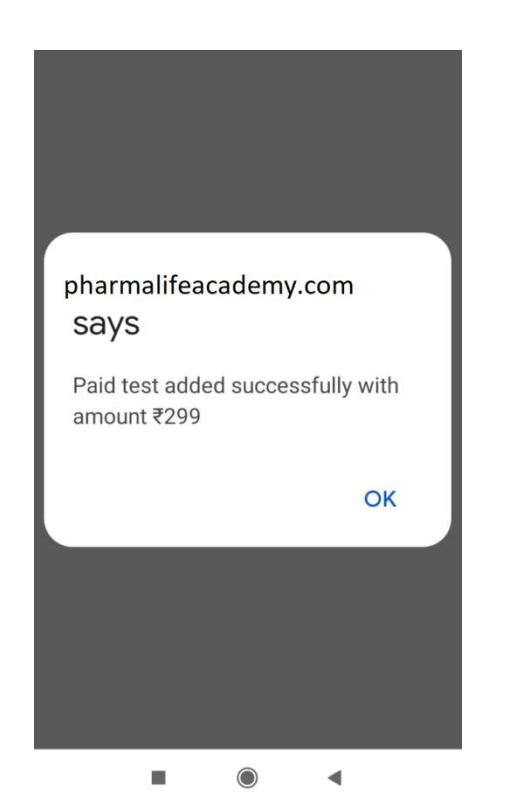

| =           | ٠                           |
|-------------|-----------------------------|
| We          | lcome, Ssk!                 |
|             | Get A New Test Package +    |
|             |                             |
|             | Show 10 v entries           |
|             | Search:                     |
|             |                             |
| SR.N        | O* SUBJECT NAME             |
|             | 2. RRB Pharmacist Exam: I   |
| <b>—</b> >2 | 11. Human Anatomy and F     |
| s           | Showing 1 to 2 of 2 entries |
|             | Previous 1 Next             |
|             |                             |

Step 7: Move Screen of the dashboard (left to right) to see details of the Test Package. टेस्ट पैकेज का विवरण देखने के लिए डैशबोर्ड की स्क्रीन को (बाएँ से दाएँ) स्लाइड करें।

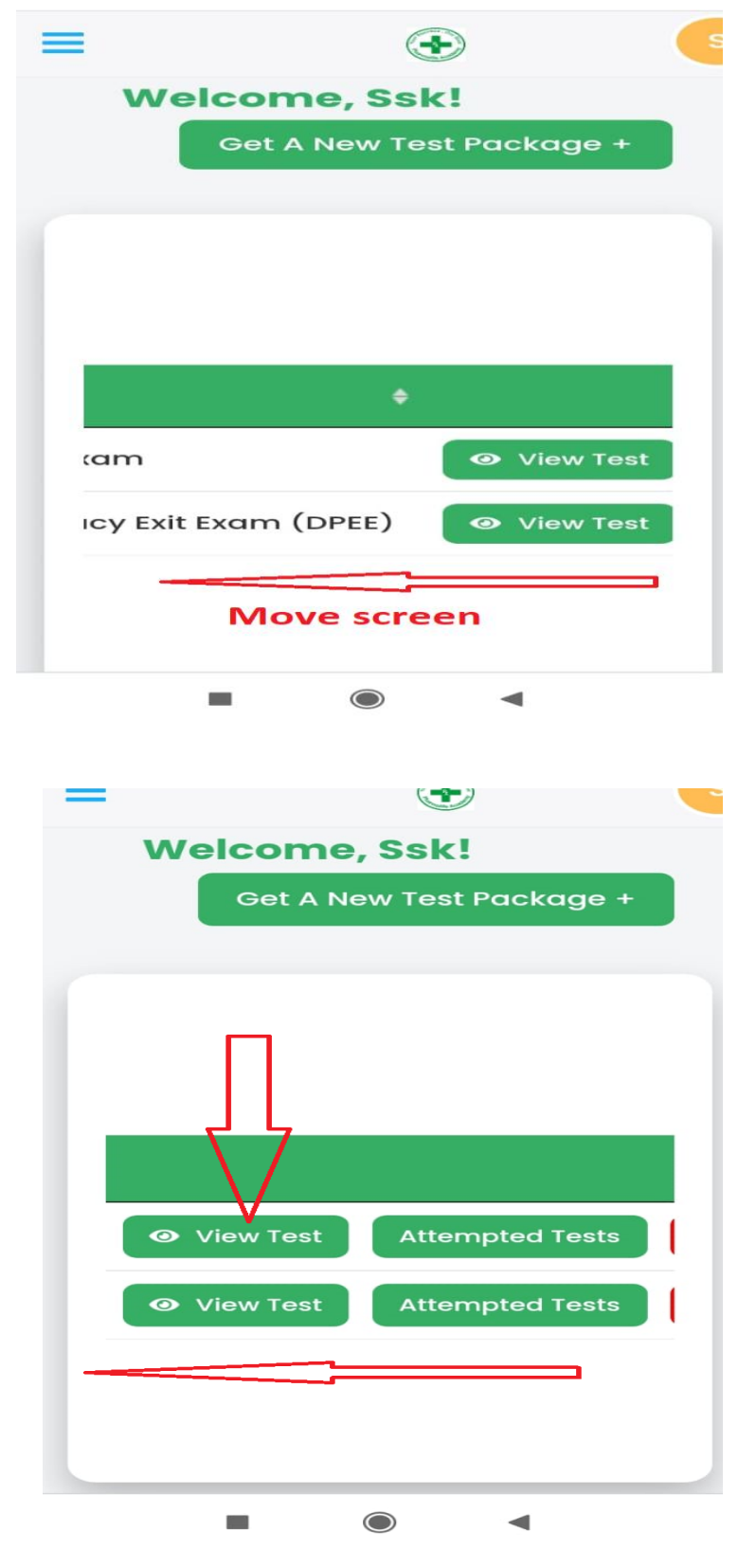

**Step 8:** Touch to '**View Test'** button. View Test' बटन को छूएं। Step 9: After touching View Test button, you can see total tests in the selected Test Package. Move the screen from Left to Right to see total questions in the test, marks for correct answer, and negative marks for wrong answer, time for the test and Start Test button. "View Test बटन को छूने के बाद, आप चयनित देस्ट पैकेज में कुल टेस्ट देख सकते हैं। स्क्रीन को बाएँ से दाएँ की ओर स्लाइड करें ताकि आप टेस्ट में कुल प्रश्नों की संख्या, सही उत्तर के लिए अंक, गलत उत्तर के लिए नकारात्मक अंक, टेस्ट का समय, और Start Test बटन देख सकें।"

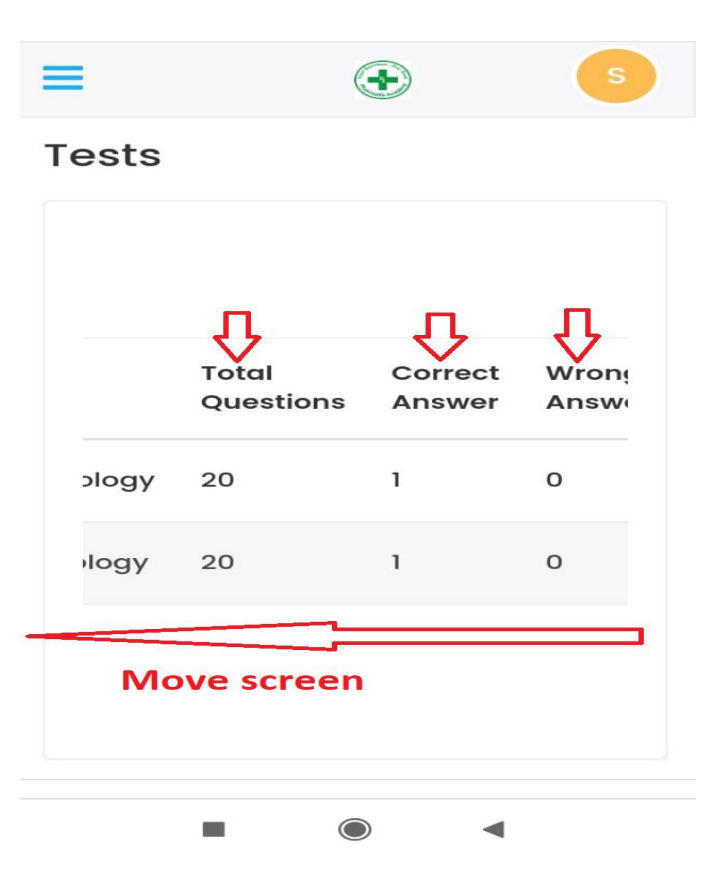

Step 10: Read and understand the following instructions before starting the test: टेस्ट शुरू करने से पहले निम्नलिखित निर्देशों को पढ़ें और समझें:

I. You can start the test whenever you want.

आप जब चाहें तब टेस्ट शुरू कर सकते हैं।

II. Once the test begins, the timer will continue running whether you are logged in or logged out. Therefore, it is recommended that you do not log out before finishing the test.

एक बार टेस्ट शुरू होने के बाद, टाइमर चलता रहेगा चाहे आप लॉगिन हों या लॉगआउट। इसलिए, सलाह दी जाती है कि टेस्ट समाप्त करने से पहले लॉगआउट न करें।

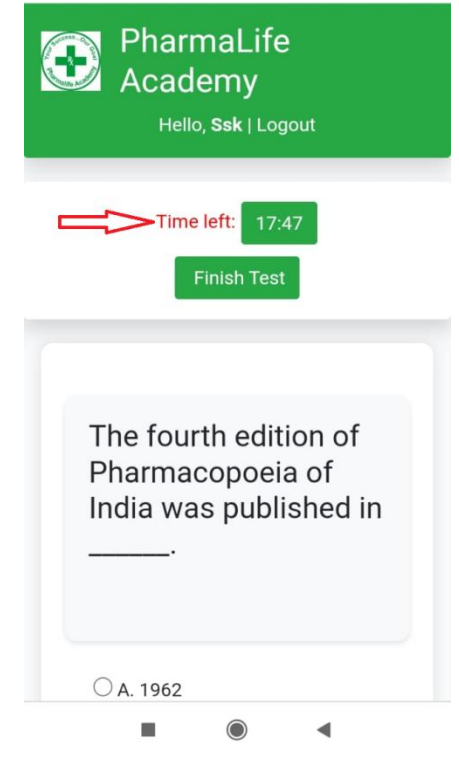

III. You can take any of the following actions for the question displayed on the screen:

- Select an answer option, **Save** it, and the next question will appear.

- To skip the question, press the **Next** button. You can return to any skipped questions later.

- To go to the previous question, press the **Previous** button.

- Remember, pressing the **Previous** button or **Next** button will not save your answer. To save or lock your answer, you must **Save** it by pressing the SAVE button." आप स्क्रीन पर प्रदर्शित प्रश्न के लिए निम्नलिखित में से कोई भी क्रिया कर सकते हैं:

- उत्तर विकल्प चुनें, उसे Save करें, और अगला प्रश्न दिखाई देगा।
- प्रश्न को छोड़ने के लिए, Next बटन दबाएं। आप बाद में
  किसी भी छोड़े गए प्रश्न पर वापस जा सकते हैं।
- पिछले प्रश्न पर जाने के लिए, Previous बटन दबाएं।

याद रखें, Previous बटन या Next बटन दबाने से आपका उत्तर सेव नहीं होगा। उत्तर को सेव या लॉक करने के लिए, आपको Save बटन दबाना होगा।

| Find the odd one out<br>(Hint: Consider CNS<br>action). |
|---------------------------------------------------------|
| A. Caffeine                                             |
| B. Nikethamide  C. Amphetamine                          |
|                                                         |
| <b>₽ ₽ ₽</b>                                            |
| Previous Next Save                                      |
|                                                         |
| Summary                                                 |
|                                                         |

IV. You can select any question from the summary.

- Due to at random appearance of questions during the tests, if the test reaches to the last question and the next question does not appear then select the first unattempted question from the summary.

## आप SUMMARY से कोई भी प्रश्न चुन सकते हैं।

TEST के दौरान प्रश्नों के बिना किसी क्रम के (at random) प्रदर्शित होने के कारण, यदि TEST अंतिम प्रश्न तक पहुँच जाता है और अगला प्रश्न नहीं दिखाई देता है, तो SUMMARY से पहला unattempted प्रश्न चुनें।

V. You can change your answer at any time by selecting a different answer option and saving it before the end of the test.

आप किसी भी समय अपना उत्तर बदल सकते हैं, एक अलग उत्तर विकल्प चुनकर और उसे परीक्षा समाप्त होने से पहले सेव करके।

VI. You can finish the test by selecting the 'Finish Test' button on the screen. Otherwise, the test will automatically end when the allotted time expires. Please note that once you select 'Finish Test,' you will not be able to retake the test.

आप स्क्रीन पर 'Finish Test' बटन चुनकर परीक्षा समाप्त कर सकते हैं। अन्यथा, परीक्षा स्वचालित रूप से समाप्त हो जाएगी जब निर्धारित समय समाप्त हो जाएगा। कृपया ध्यान दें कि एक बार जब आप 'Finish Test' चुन लेंगे, तो आप परीक्षा को पुनः नहीं दें सकेंगे।

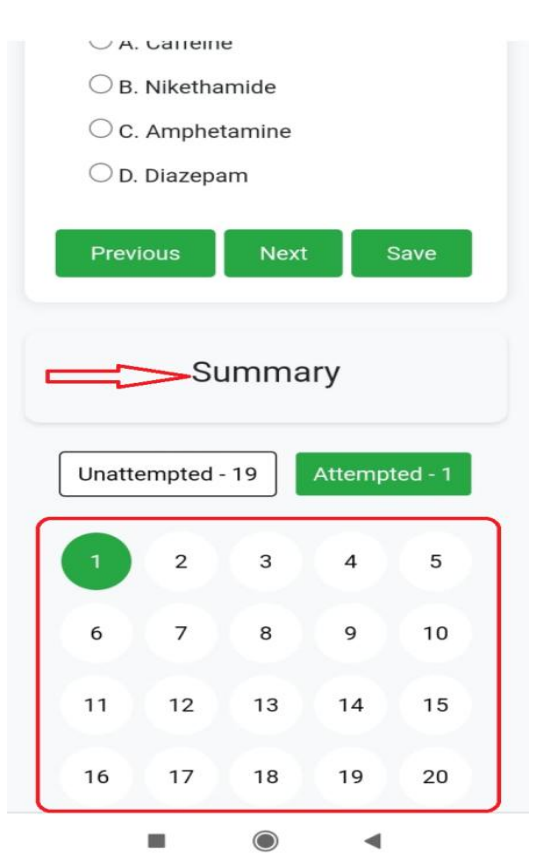

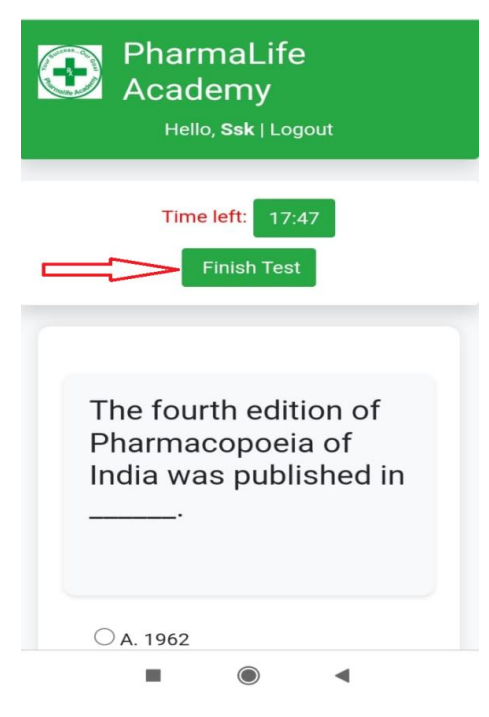

VII. Before the final submission, review the summary to check for any unattempted questions.

अंतिम सबमिशन से पहले, किसी भी unattempted प्रश्न को जानने के लिए SUMMARY की समीक्षा करें।

VIII. After ending the test, Result and Detailed Analysis of the test taken will be appeared.

परीक्षा समाप्त करने के बाद, परीक्षा का RESULT और विस्तृत विश्लेषण प्रदर्शित होगा।

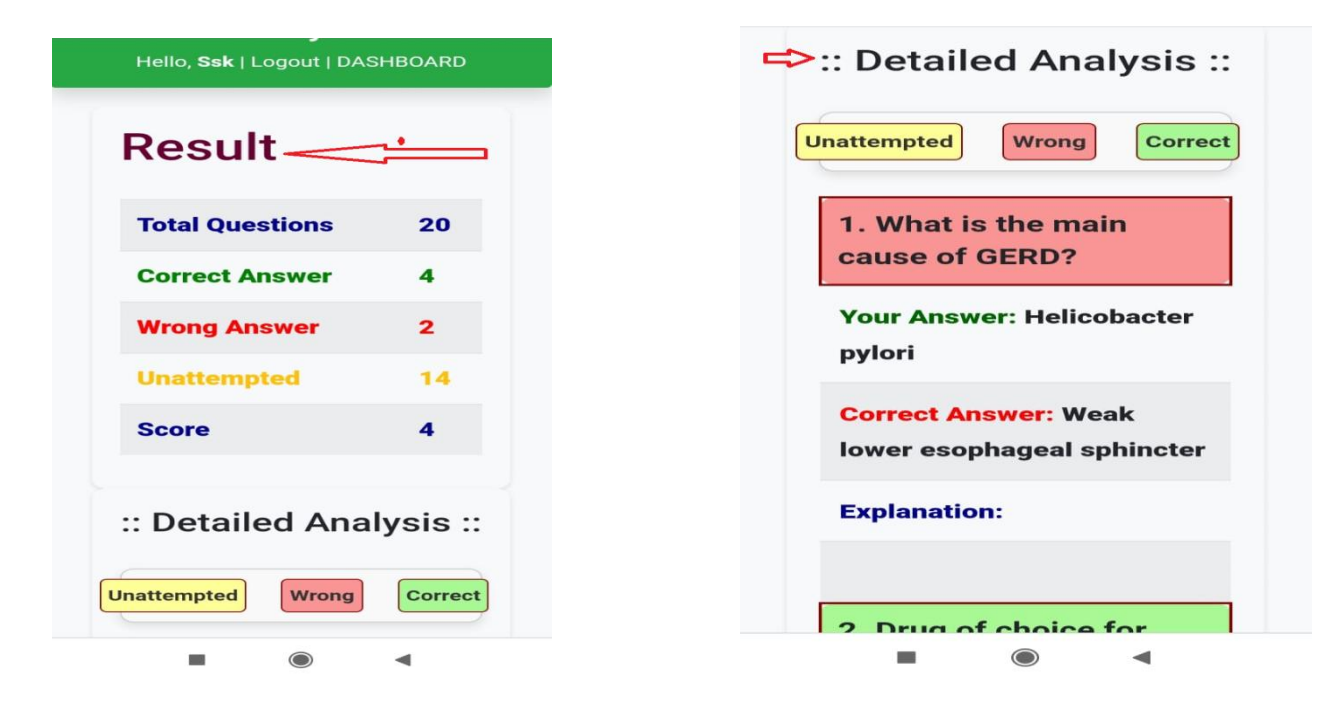

IX. If you believe any question or answer is incorrect, please note the test name, question number, question, and options, and report them to us via email.

"यदि आपको लगता है कि कोई प्रश्न या उत्तर गलत है, तो कृपया TEST का नाम, प्रश्न संख्या, प्रश्न, और विकल्पों को नोट करें और हमें ईमेल के माध्यम से सूचित करें।"

X. The test administrator reserves the right to disable the test at any time if any wrongdoing is detected.

- > Touch the **Start Test** button to start a test.
- You can view the Result and Detailed Analysis of tests taken in the 'My History' section also. Records of tests will be available for six months from the date of purchased.
- आप 'My History' सेक्शन में भी दी गई परीक्षाओं का परिणाम और विस्तृत विश्लेषण देख सकते हैं। परीक्षाओं के रिकॉर्ड खरीद की तारीख से छह महीने तक उपलब्ध रहेंगे।"
- You can find Tests purchased and invoices under the section Test Order.

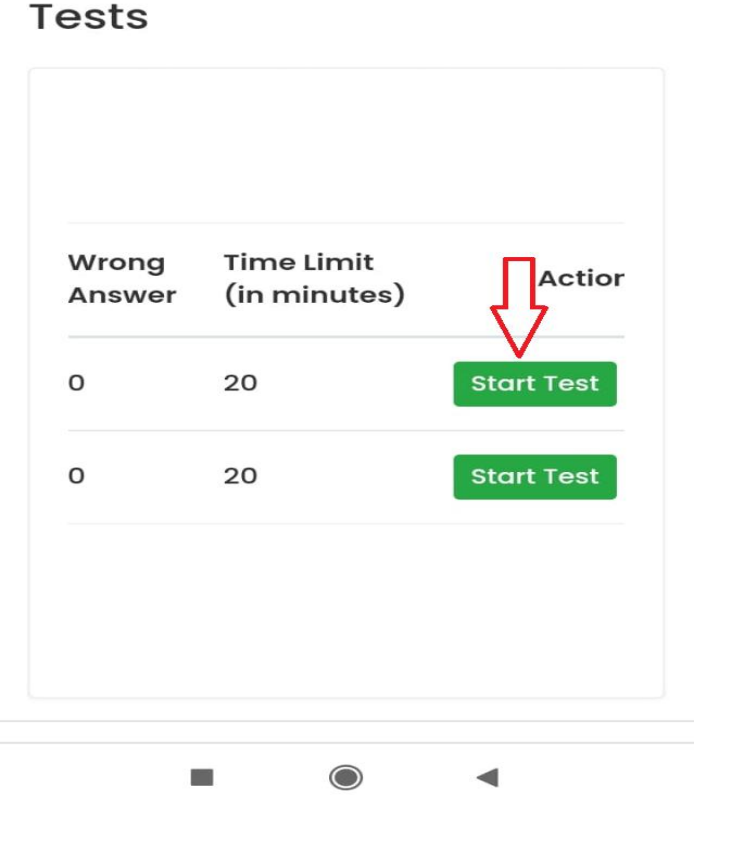

- > आप 'Test Order' सेक्शन के तहत खरीदी गई परीक्षाएँ और चालान देख सकते हैं।
- You can change your password from the tab AUTHENTICATION.
- आप अपना पासवर्ड 'AUTHENTICATION' टैब से बदल सकते हैं।
- If you have any problem in attempting these tests, please contact us @ 7588834590 or <u>pharmalifeacademy@gmail.com</u>.
- यदि आपको इन परीक्षाओं को हल करने में कोई समस्या हो, तो कृपया हमसे 7588834590 पर संपर्क करें या pharmalifeacademy@gmail.com पर ईमेल करें।
- Remember that Admin has full rights to disable any test at any time.
- याद रखें कि Admin को किसी भी समय किसी भी परीक्षा को disable करने का पूर्ण अधिकार है।

## Steps to create a shortcut for pharmalifeacademy.com on your mobile:

Step 1: Open Chrome browser.

Step 2: Open www.pharmalifeacademy.com

Step 3: Tap three dots in the upper right corner.

Step 4: Tap on "Add to Home Screen."

Step 5: Tap on "Create shortcut".

Step 6: You will see the name 'Pharmalife Academy'.

Step 7: Tap on "Add button"

The website will now appear as an icon on your mobile home screen, allowing easy access with a single tap. Check it and enjoy the tests.

If you need more help, please ask us.

फार्मालाइफ अकादमी Shortcut को अपने मोबाइल में सेव करने के लिए आसान कदम: 1: क्रोम ब्राउज़र खोलें।

2: www.pharmalifeacademy.com खोलें

- 3: ऊपरी दाएँ कोने में तीन बिंदुओं पर टैप करें।
- 4: "Add to Home Screen." पर टैप करें।
- 5: "Create shortcut " पर टैप करें।
- 6: आपको 'Pharmalife Academy' नाम दिखाई देगा।
- 7: "Add button" पर टैप करें।

आपके मोबाइल स्क्रीन पर pharmalifeacademy.com का शॉर्टकट बन गया है। इसे चेक करें और टेस्ट का आनंद लें।

अगर आपको और मदद चाहिए, तो कृपया हमसे पूछें।